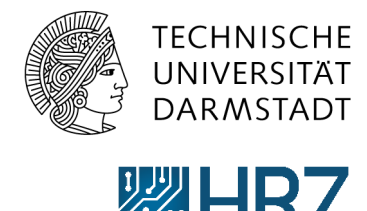

Hochschulrechenzentrum

## Software Depot unter Windows 10

## Kurzanleitung

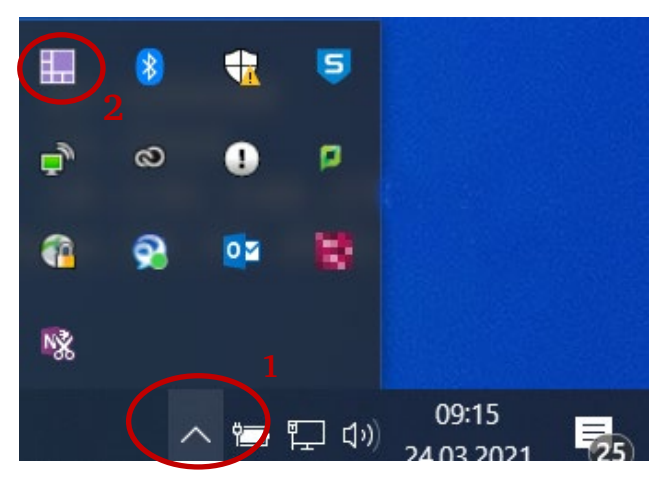

Abbildung 1: Ausgeblendete Symbole einblenden

Blenden Sie die ausgeblendeten Symbole in der Taskleiste ein, indem Sie unten rechts auf das Pfeilsymbol (1) klicken.

Um das Software Depot zu öffnen, klicken Sie entweder mit einem Doppelklick oder mit der rechten Maustaste auf das zugehörige Symbol (2).

Zeige Software Depot Status der Paketübertragung Auf neu freigegebene Software prüfen 5 Info über... \* Windows 0 Boot I 1 0 07 10 NX へ 🖻 🖵 🗤

Abbildung 2: Öffnen des Software Depots

Klicken Sie, im Falle des Rechtsklicks, anschließend mit der linken Maustaste auf "Zeige Software Depot" (3).

Das Software Depot startet nun und Ihnen wird alle verfügbare und freigegebene Software angezeigt.

Sollten Sie darüber hinaus eine spezielle oder lizenzpflichtige Software benötigen, so wenden Sie sich bitte an Ihren Vorgesetzten.